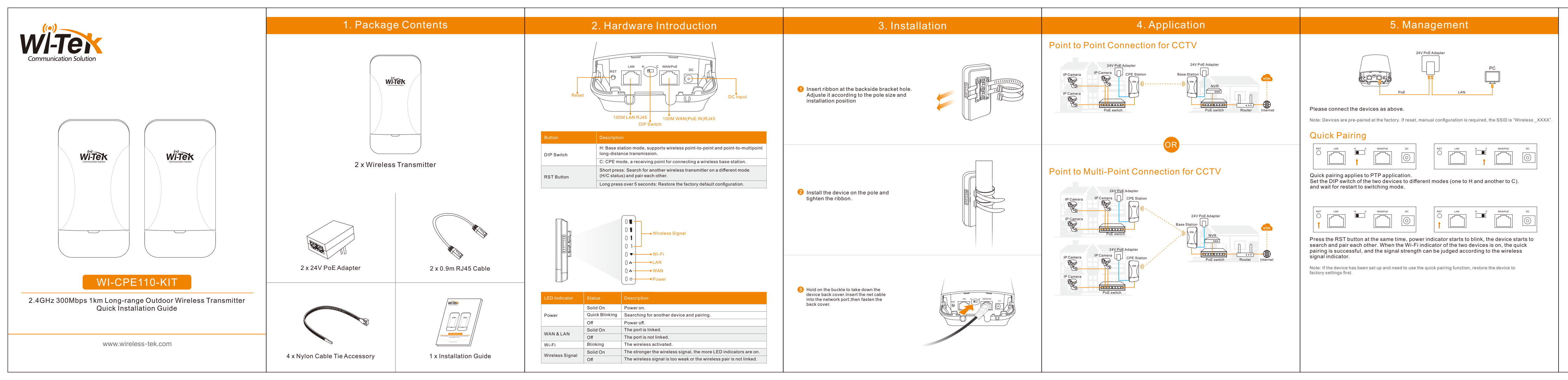

## Management by WEB

#### A) Set the device to Base Station Mode.

tep 1. Set PC network IP to 192.168.1.X (X: 2~50). subnet mask: 255.255.255.0. same network seament as device. Launch the browser and enter the login page default IP: 192.168.1.88 or 192.168.1.89, input the login password: admin, and click <login>.

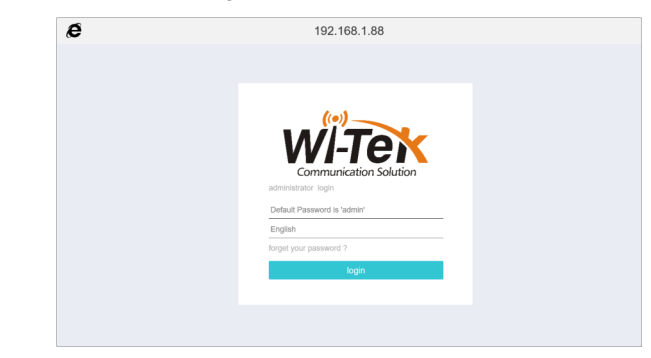

#### 2. Go to the "Wizard" page, select <Base Station Mode>, and click <Next>.

| Dashboard | 1.Select Work Model 2. Sele<br>Protoc | ct Network               | 3. WAN Configuration                                     | 4. Wireless<br>Configuration | 5. Confirm               |
|-----------|---------------------------------------|--------------------------|----------------------------------------------------------|------------------------------|--------------------------|
| Wizard    |                                       |                          |                                                          |                              |                          |
| WAN       | Note: Switching mode                  | will cause part          | of the configuration to rest                             | ore to the default state     |                          |
| Wireless  | O Repeater Mode                       | The wirele<br>wired conn | ss of device is as the client<br>ection.                 | and the user is conn         | ected to the Internet by |
| System    | Base Station Mode                     | Support wi               | reless point to point, point                             | to multipoint long dista     | nce transmission.        |
| Advanced  | ○ CPE Mode                            | A receiving              | point for connecting a wir                               | ess base station.            |                          |
|           | ○ WISP Mode                           | WAN port f<br>PPPOE, fb  | for wireless connection, LA<br>red IP, automatic access. | N port for wired conne       | ction, WAN port suppor   |
|           |                                       |                          |                                                          |                              |                          |
|           |                                       |                          |                                                          |                              | Back Next                |

ap 3. Select the network protocol based on the network design. For example, select Operation of the interview of the interview of the int Type in network parameters in the "WAN configuration" page, and click <Next>.

|           |                         |                               | _                         |                              |                        |
|-----------|-------------------------|-------------------------------|---------------------------|------------------------------|------------------------|
| Dashboard | 1.Select Work Model     | 2. Select Network<br>Protocol | 3. WAN Configuration      | 4. Wireless<br>Configuration | 5. Confirm             |
| Wizard    |                         |                               |                           |                              |                        |
| WAN       | <ul> <li>Dyn</li> </ul> | amic IP(DHCP)                 | The IP will be assigned I | by the primary router        |                        |
| Wireless  | ⊖Stat                   | c IP                          | User needs to assign IP   |                              |                        |
| System    |                         |                               |                           |                              |                        |
| Advanced  |                         |                               |                           |                              |                        |
|           |                         |                               |                           |                              |                        |
|           |                         |                               |                           |                              |                        |
|           |                         |                               |                           |                              |                        |
|           |                         |                               |                           |                              | Back Next              |
|           |                         |                               |                           |                              | Contract of the second |

tep 4. Type in the <SSID>, <Encryption> and <Password> in "Wireless Configuration" page. Then click <Next>. Review the configurations and click <Confirm> to complete the wizard in the "confirm" page. The device will save the configuration and restart to switching mode.

| Dashboard<br>Wizard | 1.Select Work Model 2. Sel<br>Proto | lect Network 3. WAN Configuration 4. Wireless Configuration | 5. Confirm |
|---------------------|-------------------------------------|-------------------------------------------------------------|------------|
| Wizard              |                                     |                                                             |            |
| 10/10/1             |                                     |                                                             |            |
| VIDD .              | Working mode                        | Base Station Mode                                           |            |
| Wireless            | Protocol of WAN                     | dhcp                                                        |            |
| System              | SSID                                | BaseStation_WIFi                                            |            |
| Advanced            | Encryption                          | WPA2-AES                                                    |            |
|                     | Password                            | WIFI-PASSWORD                                               |            |

### B) Set the device to CPE Mode.

Step 5. Repeat the A) step 1, login the management WEB. Go to the "Wizard" page, select <CPE Mode>, and click <Next>.

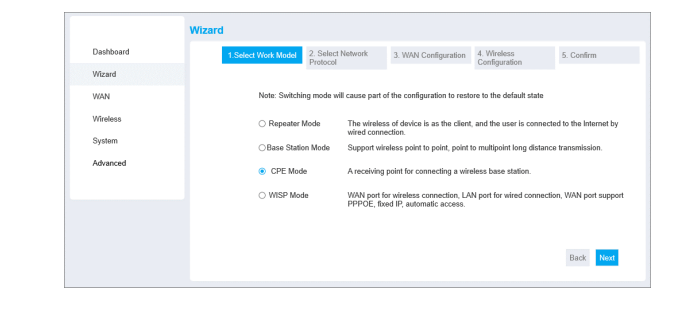

p 6. Repeat the A) step 3, Specify the parameter in the "WAN configuration" page and click <Next>. Click <Start Scan> to search and select the base station wireless in the "Wireless Configuration" page.

| tart Scar | 2.4G   |         |                   |                  |                 |
|-----------|--------|---------|-------------------|------------------|-----------------|
| Select    | Signal | Channel | Wireless MAC      | SSID             | Encryption      |
| ۲         | -22dBm | 1       | 00:AA:11:BB:22:CC | BaseStation_WiFi | WPA2 PSK (CCMP) |
| 0         | -20dBm | 1       | 33:AA:44:BB:55:CC | Test_1           | None            |

#### 7. Type in the base station wireless parameter and click **<Next>**.

|           | Wizard                                                                                                    |
|-----------|----------------------------------------------------------------------------------------------------|
| Dashboard | 1.Select Work Model 2.Select Network 3. WAN Configuration 4. Wretess 5. Confirm                                                                                                 |
| Wizard    |                                                                                                    |
| WAN       | Superior Network Start Scan 2.4G                                                                                                    |
| Wireless  | Note: 1.8 is possible that the wireless signals of some channels cannot be sourced<br>because of national geographic restrictions 2. There may be a disconnect during the scan. |
| System    | SSID BaseStation_WIFI                                                                                                    |
| Advanced  | Superior BSSID Optionally,the input is bound to the specified parent                                                                                                    |
|           | Optionally,the input is bound to the specified AP                                                                                                    |
|           | Encryption WPA2 PSK *                                                                                                    |
|           | Password WIFLPASSWORD                                                                                                    |
|           |                                                                                                    |
|           | Back Next                                                                                                    |
|           |                                                                                                    |

p 8. Review the configurations and click <Confirm> to complete the wizard in the "confirm" page. The device will save the configuration and restart to switching mode.

|           | Wizard              |                         |           |                      |                              |           |         |
|-----------|---------------------|-------------------------|-----------|----------------------|------------------------------|-----------|---------|
| Dashboard | 1.Select Work Model | 2. Select N<br>Protocol | etwork    | 3. WAN Configuration | 4. Wireless<br>Configuration | 5. Confir | m       |
| Wizard    | Working mode        |                         | CPE Mod   |                      |                              |           |         |
| WAN       | Protocol of WAN     |                         | dhcp      |                      |                              |           |         |
| Wireless  | SSID                |                         | BaseStati | on_WiFi              |                              |           |         |
| System    | Uplink AP BSSID     |                         | 00:AA:11  | BB.22.CC             |                              |           |         |
| Advanced  | Encryption          |                         | WPA2-AE   | s                    |                              |           |         |
|           | Password            |                         | WIFI-PAS  | SWORD                |                              |           |         |
|           |                     |                         |           |                      |                              |           |         |
|           |                     |                         |           |                      |                              |           |         |
|           |                     |                         |           |                      |                              |           |         |
|           |                     |                         |           |                      |                              | Back      | Confirm |

Finish the above steps and wait for the device to restart. The PTP application configuration is complete when the signal strength indicators of both devices are on.

If you want to configure the PTMP application, repeat steps B) 5 ~ 8 for the other device after completing the PTP application.

# Warranty Card

| Username          |  |
|-------------------|--|
| Address           |  |
| Telephone No.     |  |
| Purchase Shop     |  |
| Purchase Address  |  |
| Product Model No. |  |
| Purchase Time     |  |
| Serial No.        |  |
| Dealer Signature  |  |
|                   |  |

 If the product defects within three months after purchase, we will provide you a new product of the same model.

If the product defects within the three-year warranty period, we will provide the

professional maintenance service

• Proof of purchase and a complete product serial number are required to receive any services guaranteed as part of the limited warranty.

• Any other defects that are not caused by workmanship or product quality, such as natural disasters, water damage, extreme thermal or environmental conditions, sticker damaged, warranty card losing will disqualify the product from limited warranty.

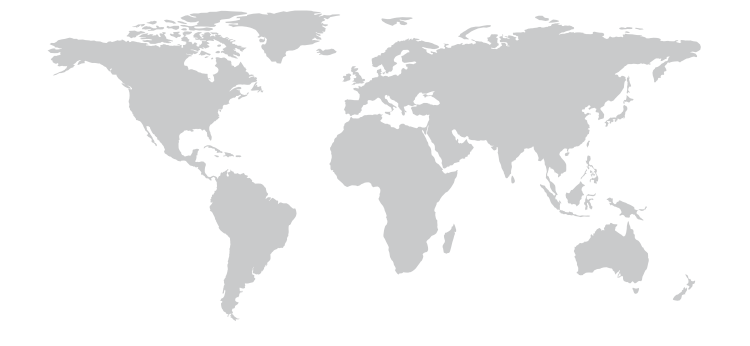

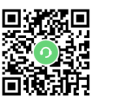

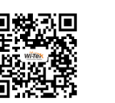

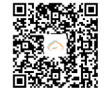

Technical Support Company Website Cloud Management

\_\_\_\_\_

Wireless-Tek Technology Limited

Address: Biaofan Technology Building 402, Bao'an street, Baoan District, Shenzhen City, Guangdong, China Website:www.wireless-tek.com Tel:86-0755-32811290 Email:sales@wireless-tek.com Technical Support:tech@wireless-tek.com

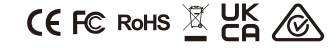